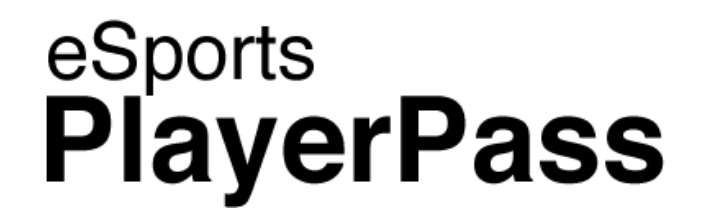

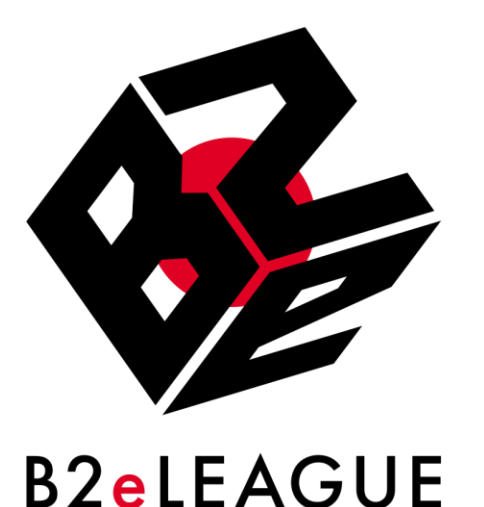

# B2eLEAGUE大会への参加申込方法

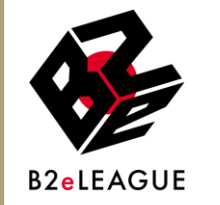

# B2eLEAGUEへの参加申込みの流れ

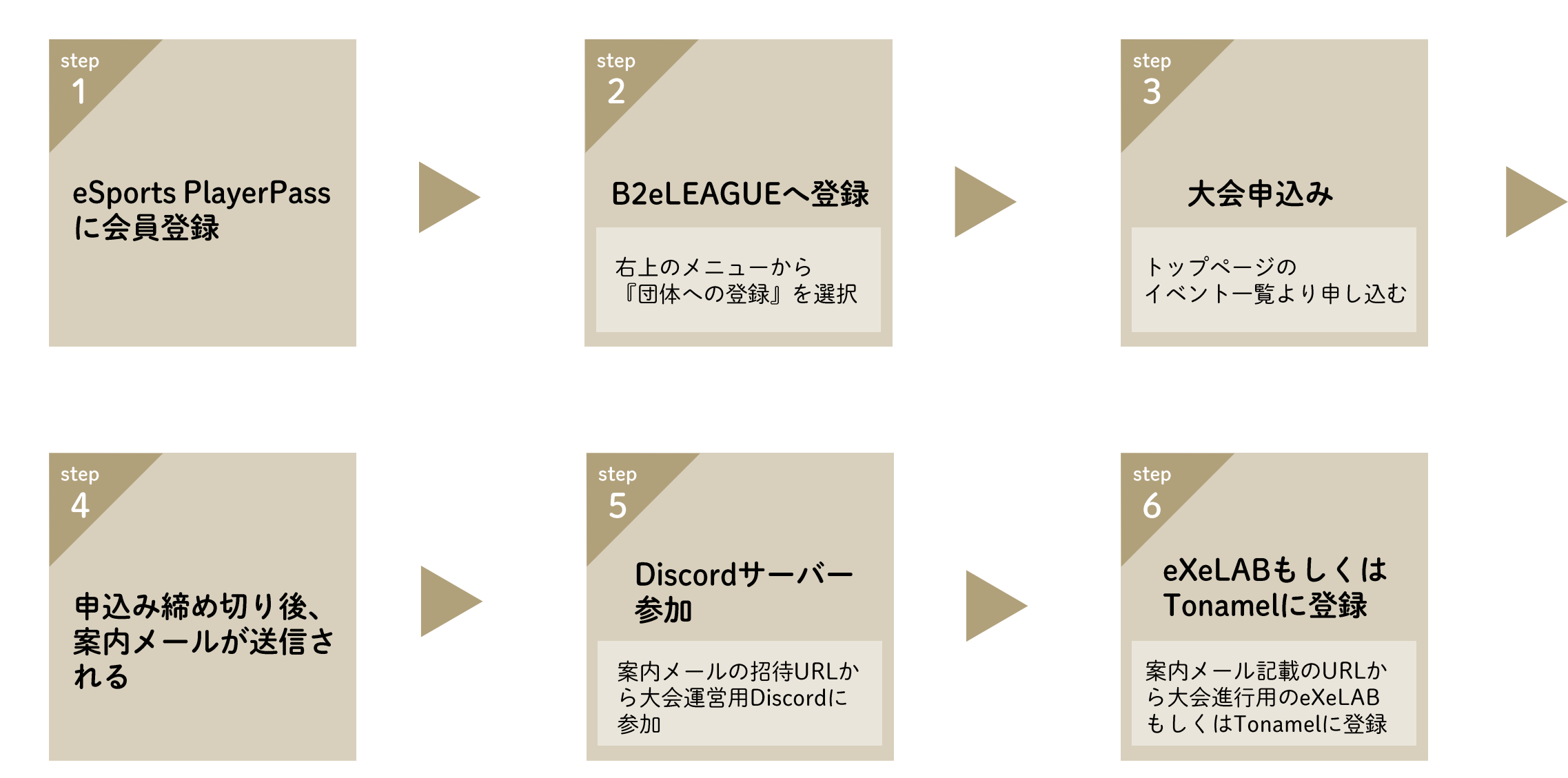

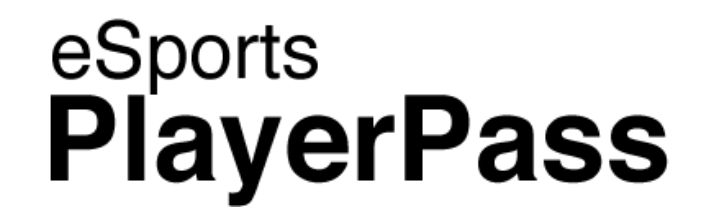

# 1. eSports PlayerPassへの会員登録

### <u>eSports PlayerPassトップページ</u>にアクセスし、 新規会員登録ボタンをクリック

### **PCの場合**

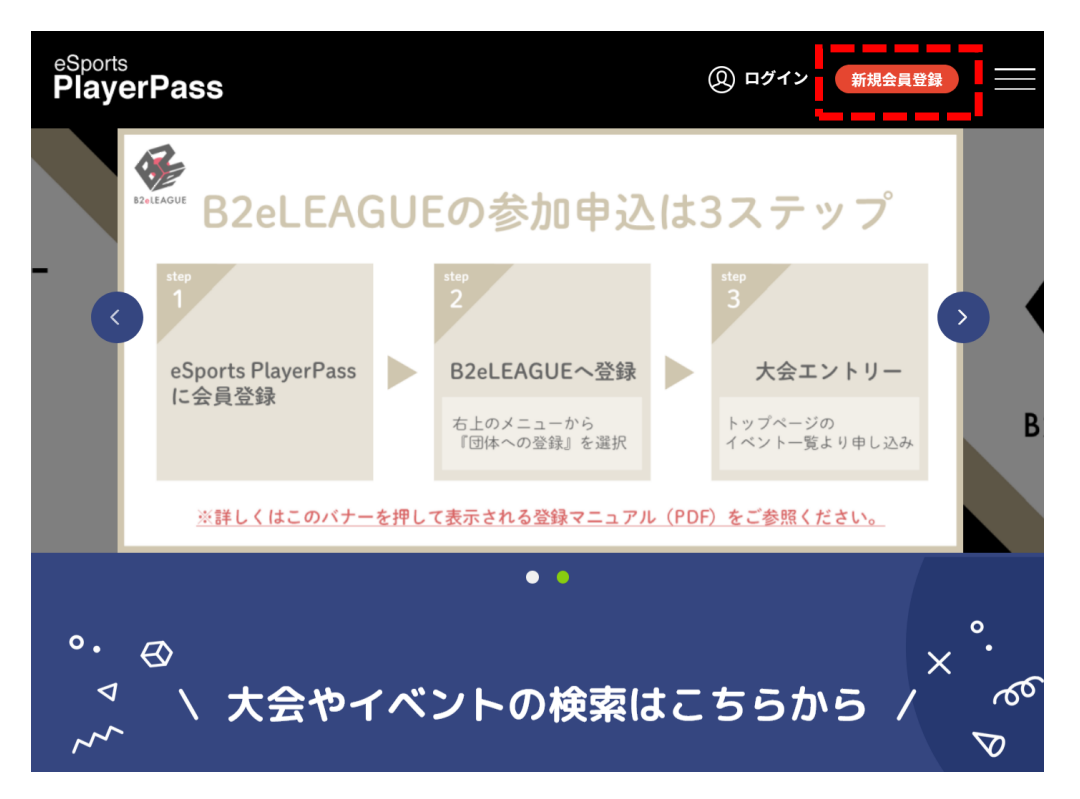

スマートフォンの場合

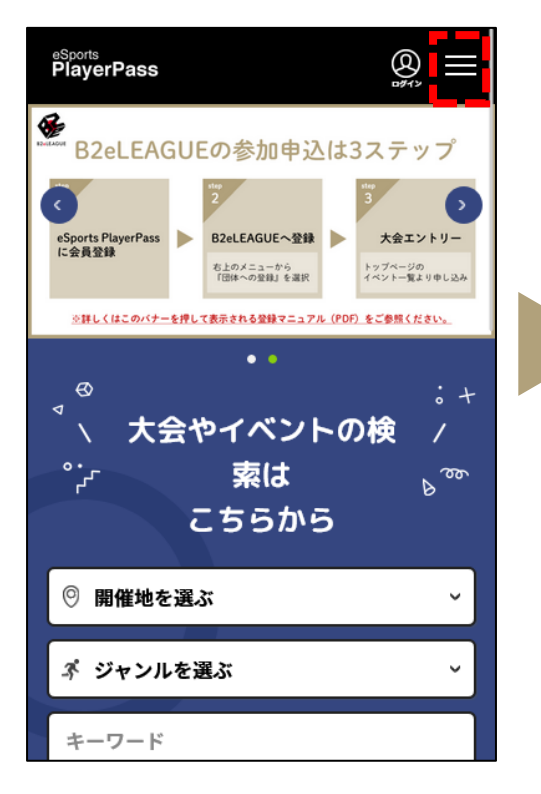

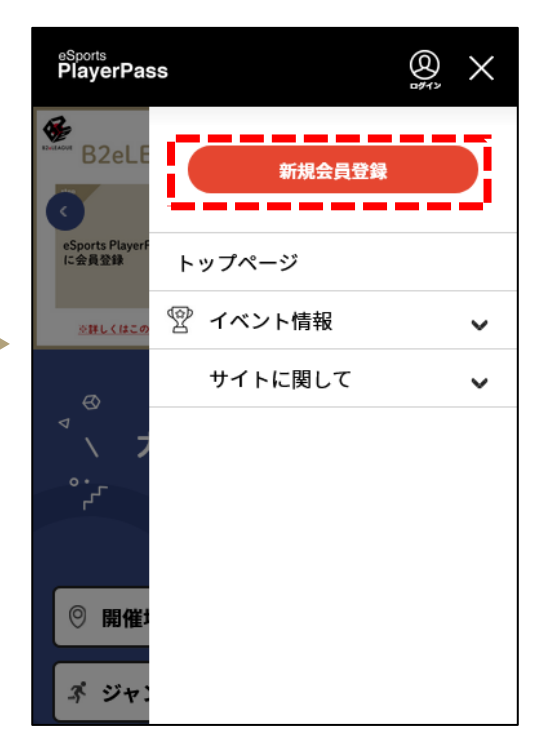

### eSports PlayerPassの利用規約を読み、内容を理解したら 同意ボタンをクリック

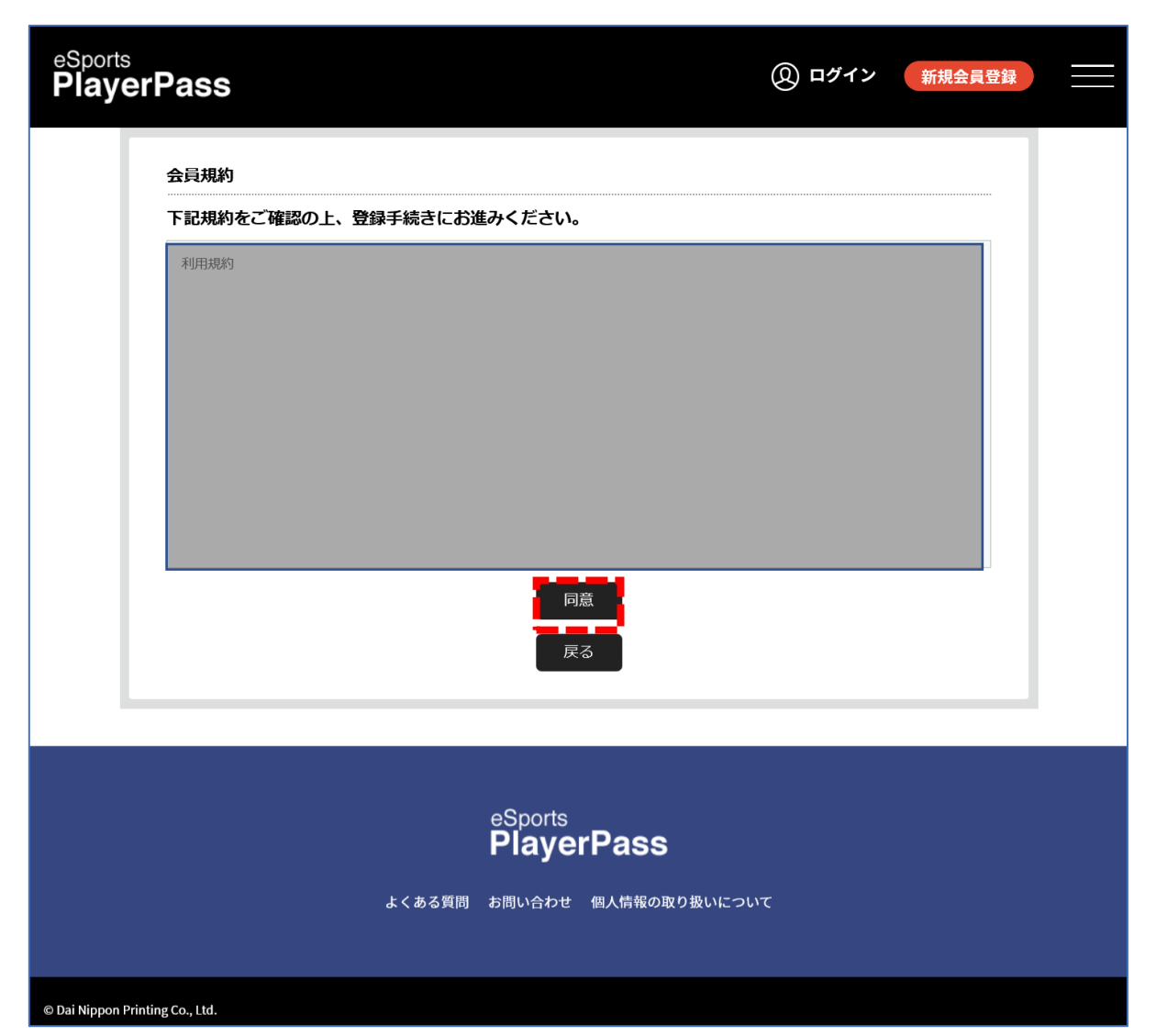

### メールアドレスを入力し、送信ボタンを押すと仮登録となり、 入力したアドレスに登録確認メールが送信されます。

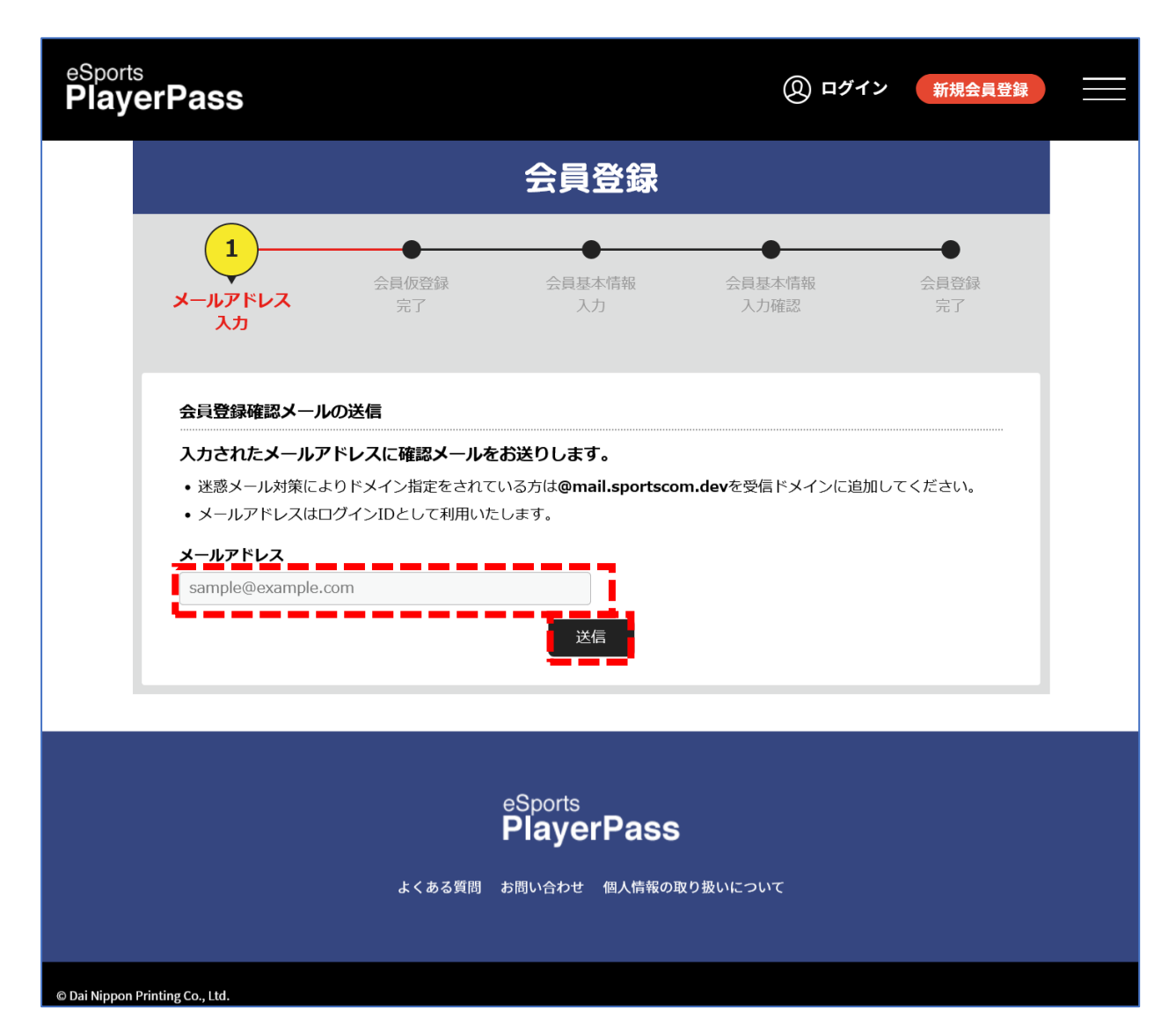

| eSport<br><b>Play</b> | <sup>s</sup><br>erPass                                                                            | 0                                           | ログイン新規会員登録      |  |
|-----------------------|---------------------------------------------------------------------------------------------------|---------------------------------------------|-----------------|--|
|                       |                                                                                                   | 会員登録                                        |                 |  |
|                       | ●<br>メールアドレス 会員仮登録<br>入力 完了                                                                       | 3<br>会員基本情報<br>入力確認                         | ●<br>会員登録<br>完了 |  |
|                       | 基本情報                                                                                              |                                             |                 |  |
|                       | 会員種別<br>一般会員<br>氏名 必須<br>姓 大日本<br>氏名 (フリガナ) 必須<br>セイ ダイニッポン                                       | 名<br>太郎<br>メイ タロウ                           |                 |  |
|                       | メールアドレス(ログインID)<br>tom.tachi2@gmail.com<br>バスワード 必須<br>バスワード(確認用) 必須                              |                                             |                 |  |
|                       | 住別 必須<br>○ 男性 ◎ 女性 ○ その他<br>生年月日 必須<br>1986 ▼ 年 11 ▼ 月 04 ▼ 日<br>郵便番号 必須<br>1628001<br>※半角 ハイフンなし | 郵便番号を入力すると住所を検索できま<br>郵便番号がわからない場合 <b>₽</b> | उ.              |  |

登録確認メールに記載のURLにアクセスし、本登録のための会員情報を入力してください。 ・必須項目はすべて入力してください。

・B2eLEAGUE(プロ野球スピリッツA)の 参加にはeXeLABのアカウントが必要です。

参加にはEXELABのアガワントが必要です。
eXeLAB表示名の項目に必ずアカウント名を
登録してください。eXeLABのアカウントを
お持ちでない方は、こちらより登録をお願
いします。

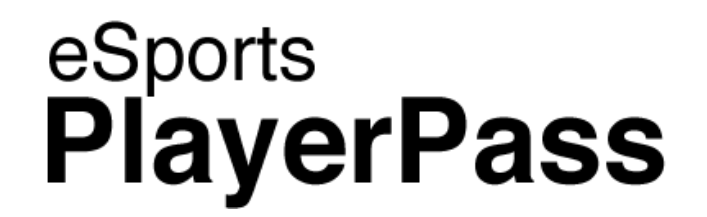

# 2. eSports PlayerPass内で B2eLEAGUEに登録する

### 登録したeSports PlayerPassのアカウントでログインしてください。 右上のメニューをクリックして開き、「団体への登録」を選択します。

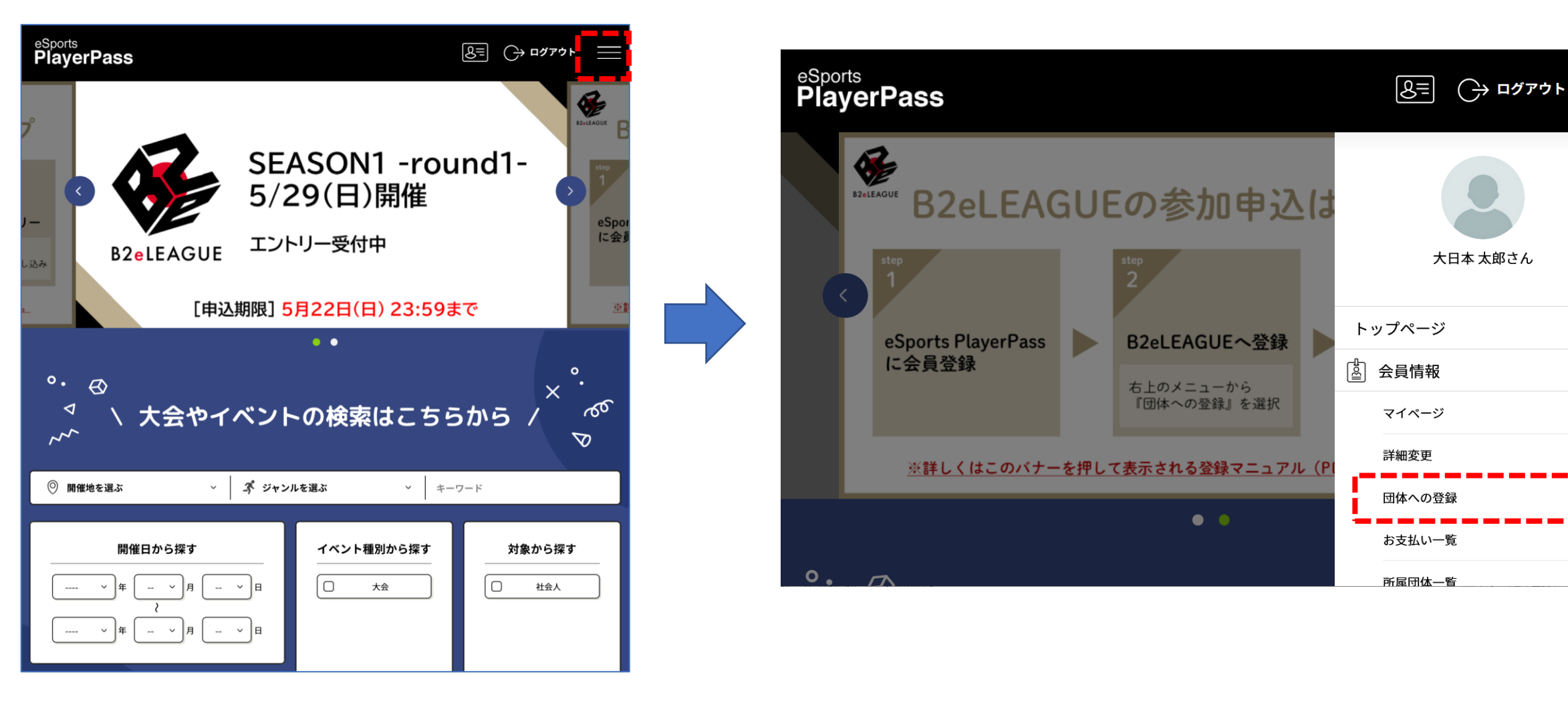

 $\mathbf{h}$ 

>

>

>

### 検索画面になりますが、そのまま検索ボタンをクリックしてください。 検索結果としてB2eLEAGUEが表示されますので、選択してください。

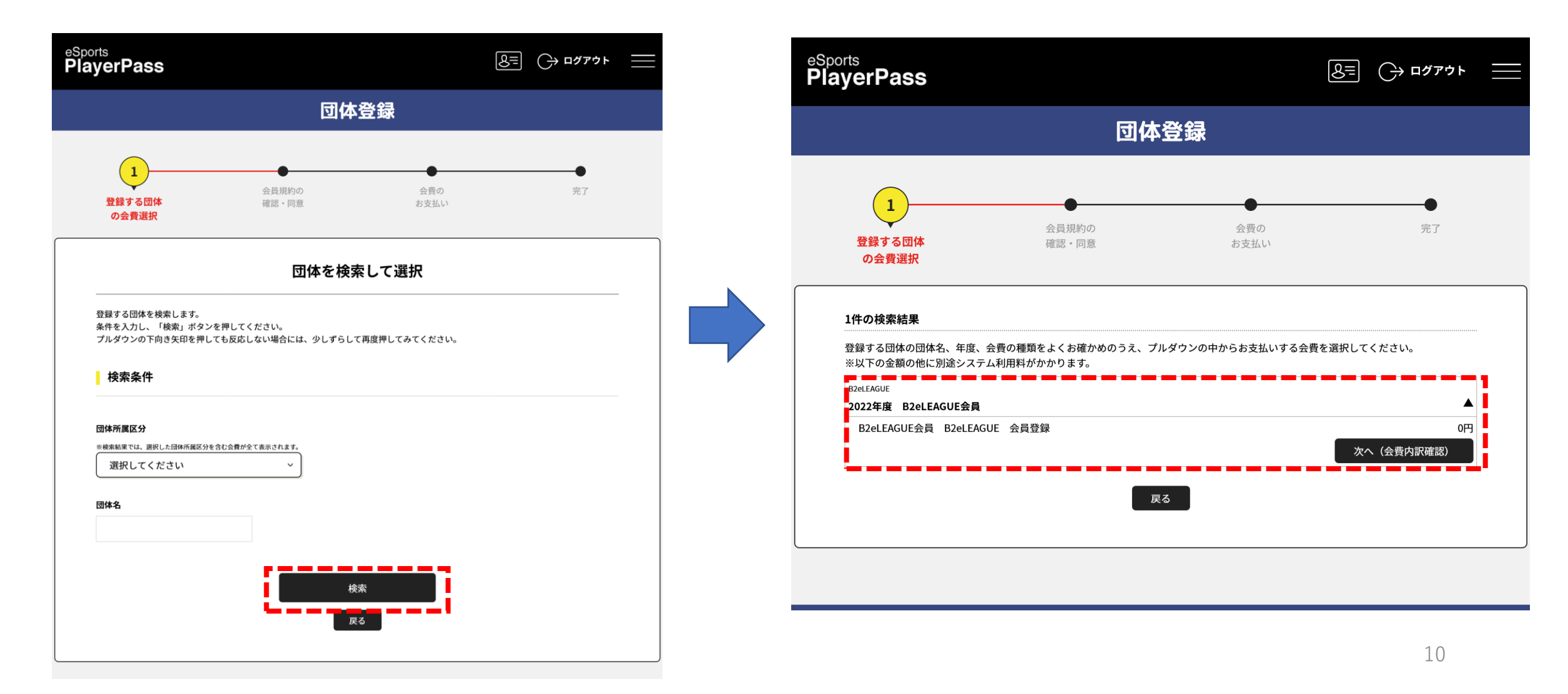

### 会費の確認画面になりますが、無料ですのでそのまま 「次へ」ボタンを押してください。

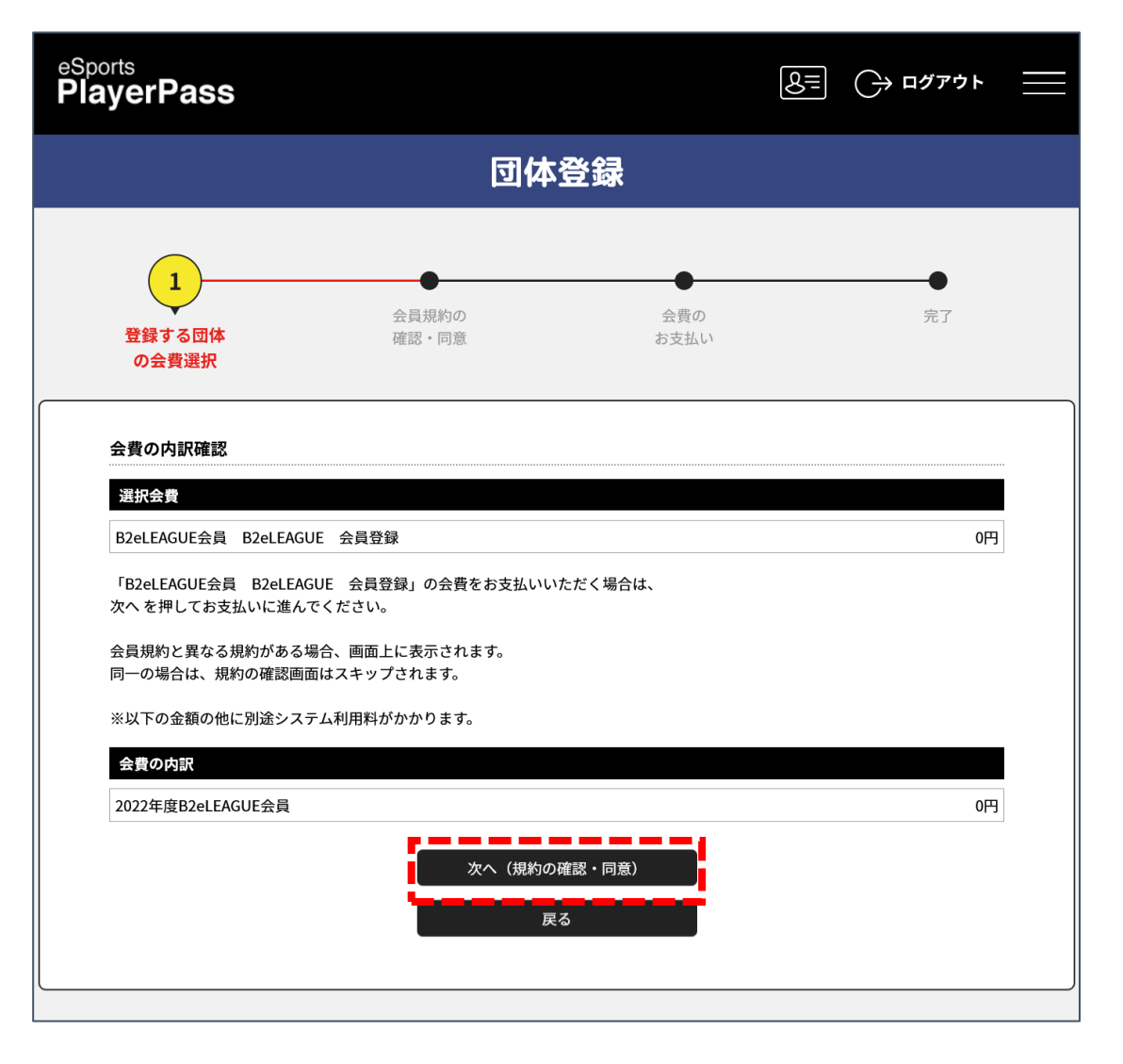

### B2eLEAGUEの参加規約が表示されますので、ご一読の上 「同意して次へ」ボタンをクリックしてください。

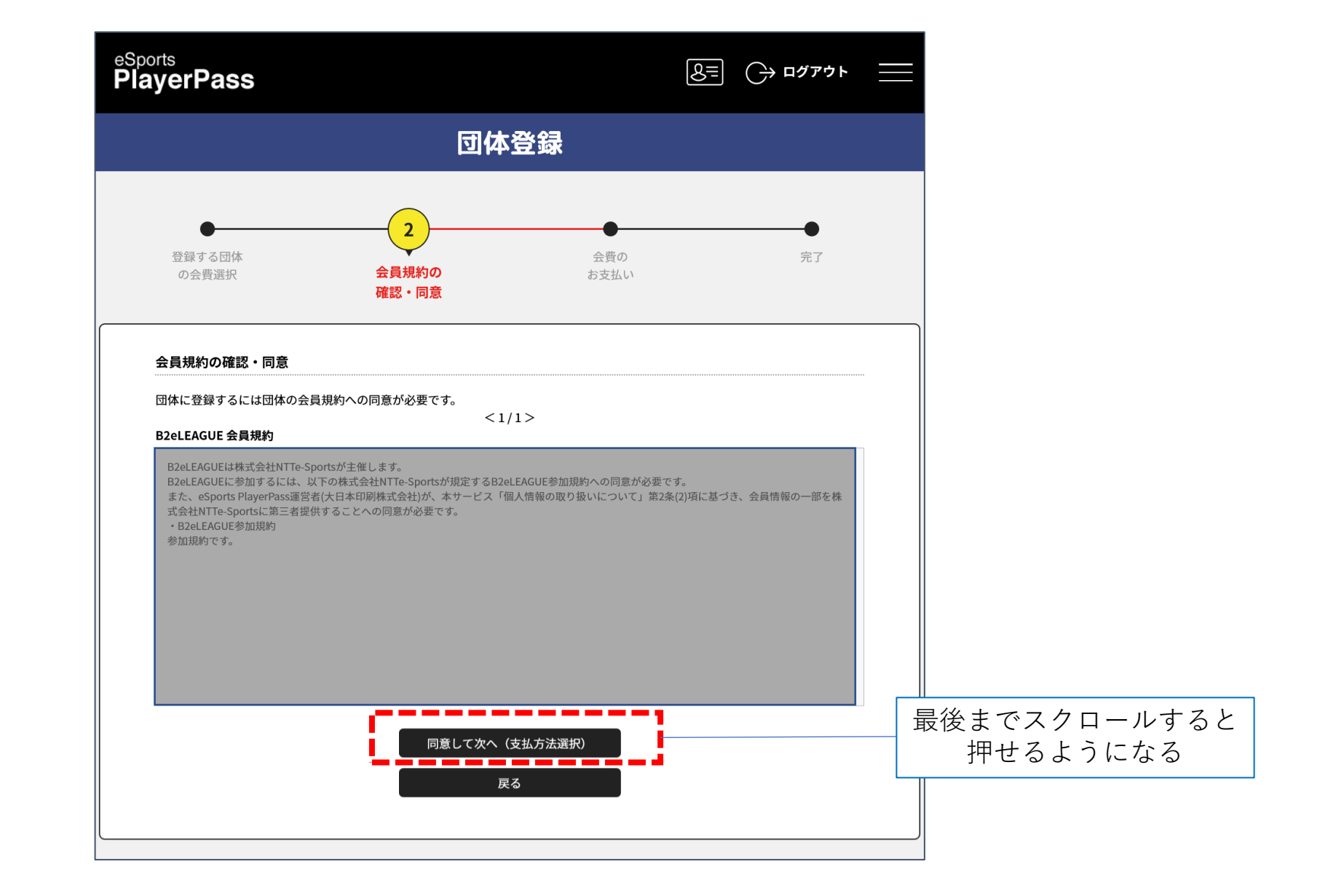

### お支払方法の選択画面になりますが、「無料」にチェックして 「お申し込みき完了」ボタンを押してください。 登録が完了します。

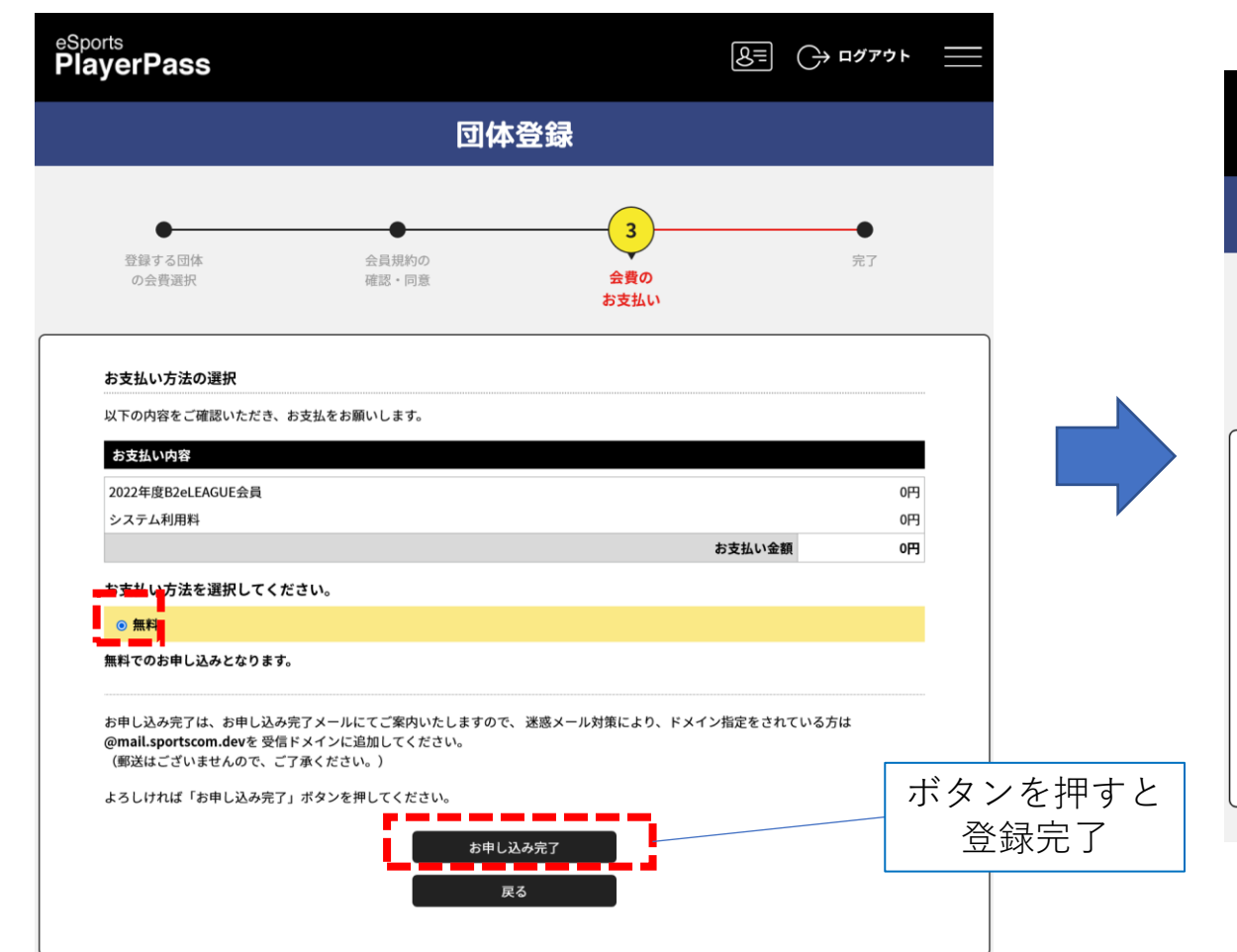

#### 受付メールを送信します

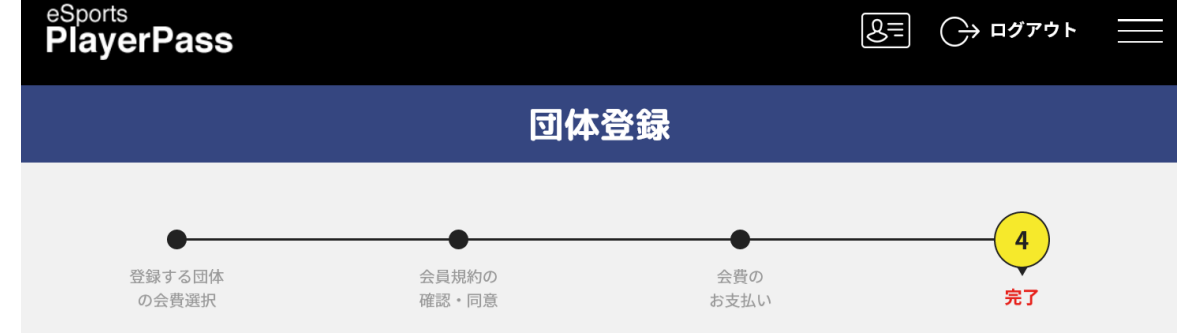

#### 오 お申し込みが完了いたしました

ご登録いただいているメールアドレスに、お申し込みが完了メールを送信しましたので、ご確認ください。

ご利用の環境によって迷惑メールとして受信されている可能性もありますのでご注意ください。
 ご不明な点がございました際は、お手数ですが下記までご連絡ください。

#### ② <u> お問い合わせはこちら</u>

#### 所属団体一覧

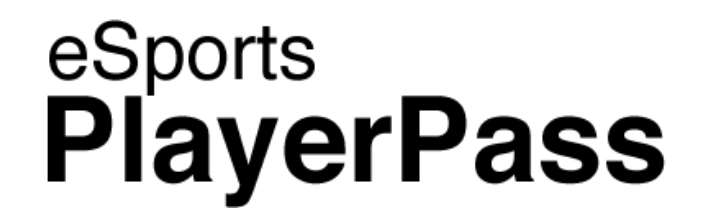

## 3. B2eLEAGUE主催大会への 参加申し込み

### eSports PlayerPassのトップページの新着イベント一覧に B2eLEAGUE大会が掲載されていますので、 参加したい大会をクリックして選択します。

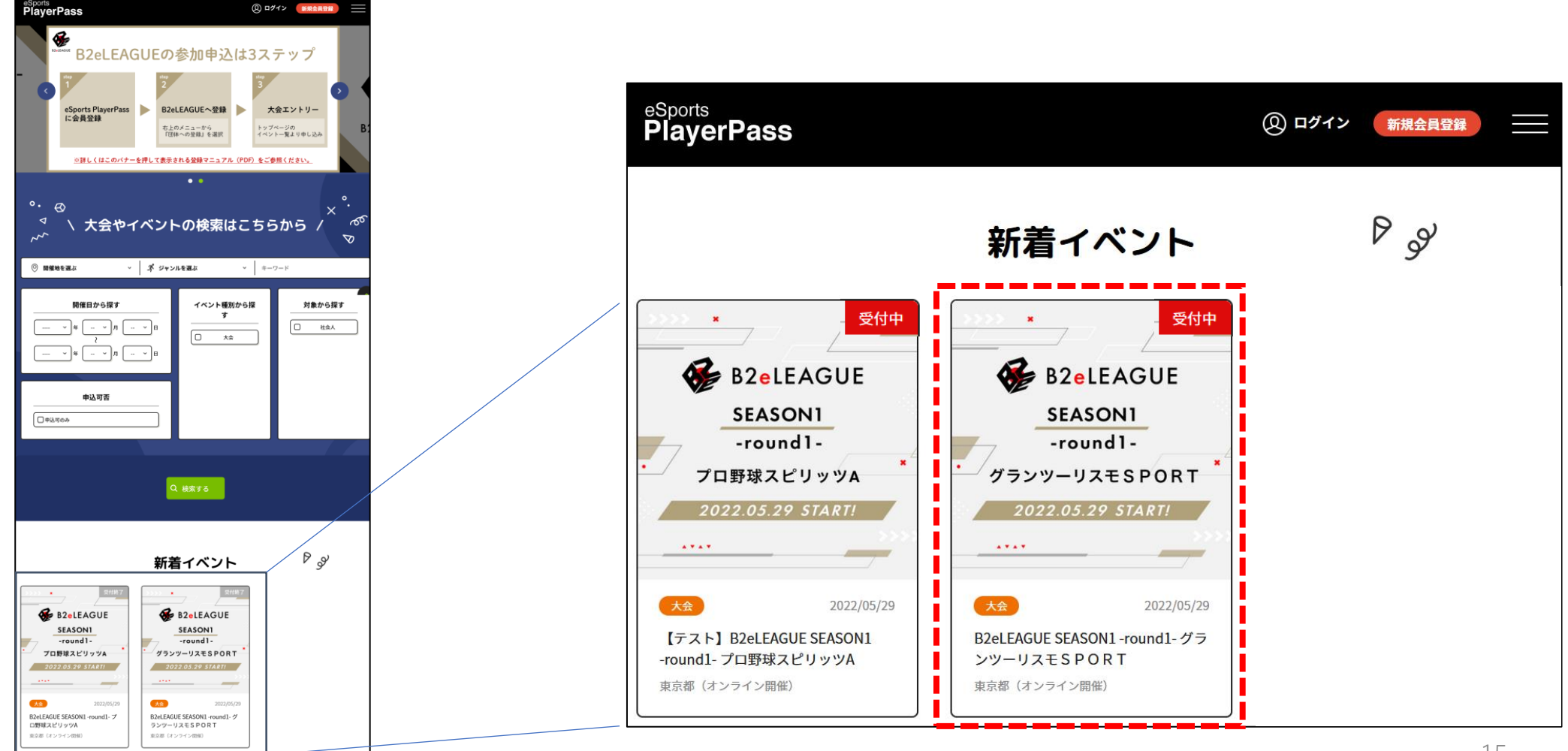

### 大会の詳細が表示されますので、内容を確認の上、 「申し込む」ボタンをクリックします。

大会の詳細表示

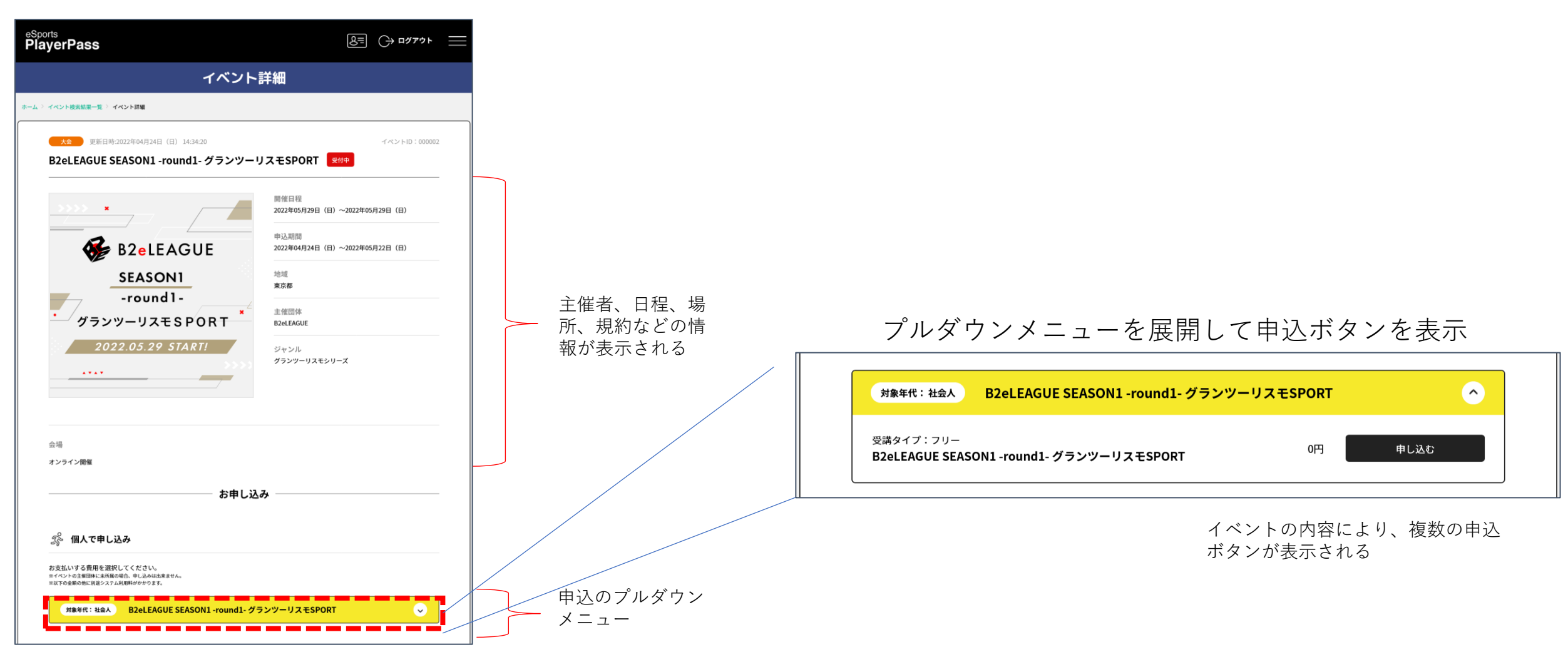

### 大会の規約が表示されますので、ご一読の上 「同意して次へ」ボタンを押してください。

| eSports<br>PlayerPass                              |                                         | ا <i>לי ד</i> لاם |  |
|----------------------------------------------------|-----------------------------------------|-------------------|--|
| 会員イベント費支払                                          |                                         |                   |  |
| <b>1</b><br>参加規約の<br>確認・同意                         | イベント費の<br>お支払い                          | 完了                |  |
| 参加規約の確認・同意                                         |                                         |                   |  |
| イベントに参加するにはイベントの参加<br>B2eLEAGUE SEASON1 -round1- 参 | 規約への同意が必要です。<br>< 1 / 1 ><br><b>加規約</b> |                   |  |
| - 参加現約                                             |                                         |                   |  |
|                                                    | 同意して次へ(支払方法選択)<br>戻る                    |                   |  |

### お支払方法の選択画面になりますが、「無料」にチェックして 「お申し込み手続き完了」ボタンを押してください。 申し込みが完了し、受付メールが送信されます。

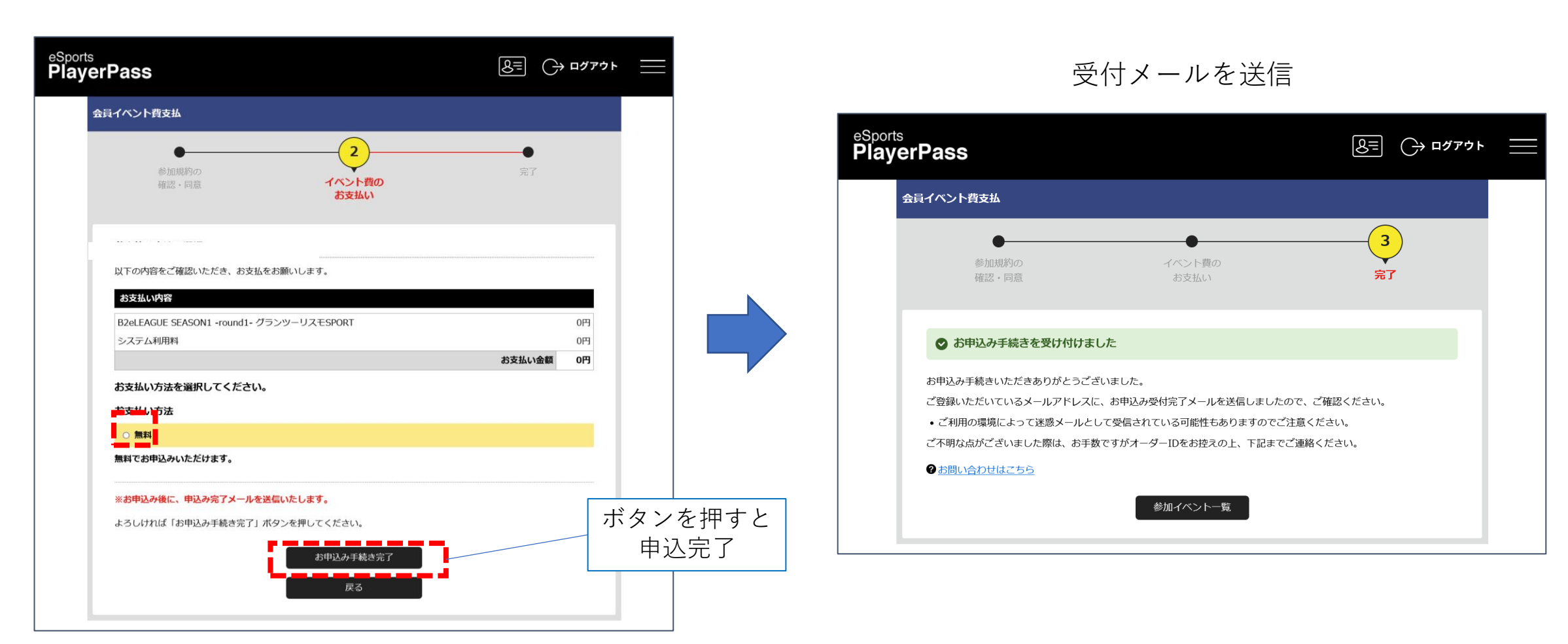

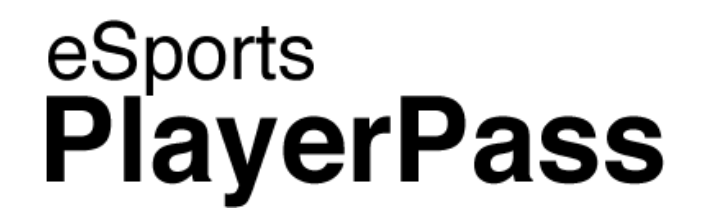

## 4. 案内メールの送信

### 大会の申し込み期間が終了後、PlayerPassに登録したメールアドレスに、 B2eLEAGUEより案内メールが送信されます。 内容をご確認の上、Discordサーバーと大会進行ツール の登録をお願いします。

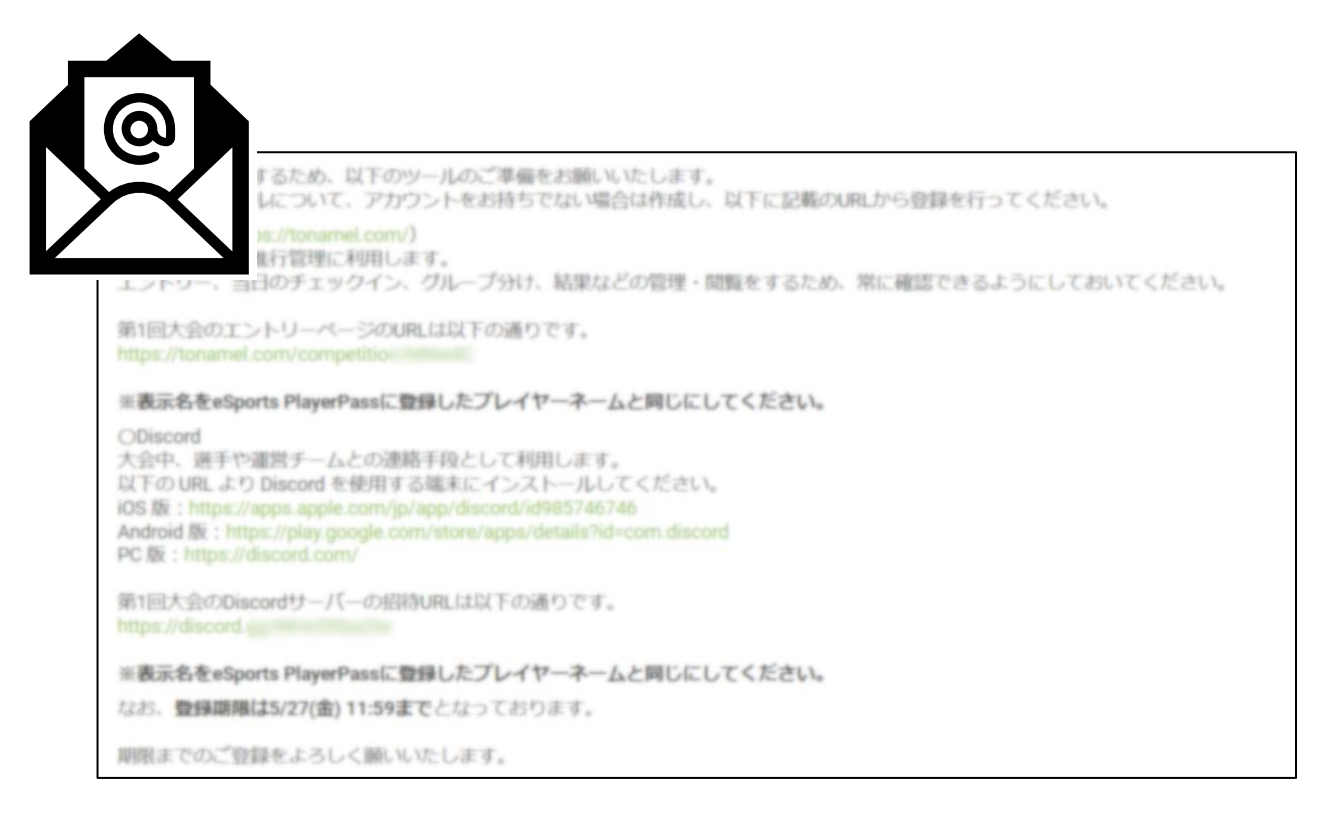

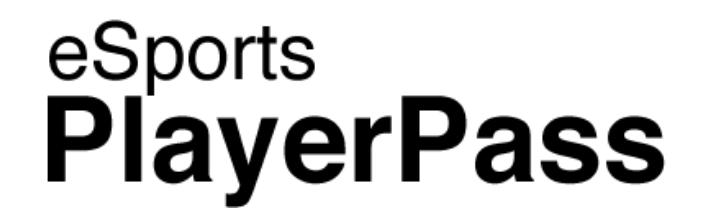

## 5. Discordサーバー参加

### 案内メールに記載のDiscordサーバー招待URLから、 大会Discordサーバーに参加してください。

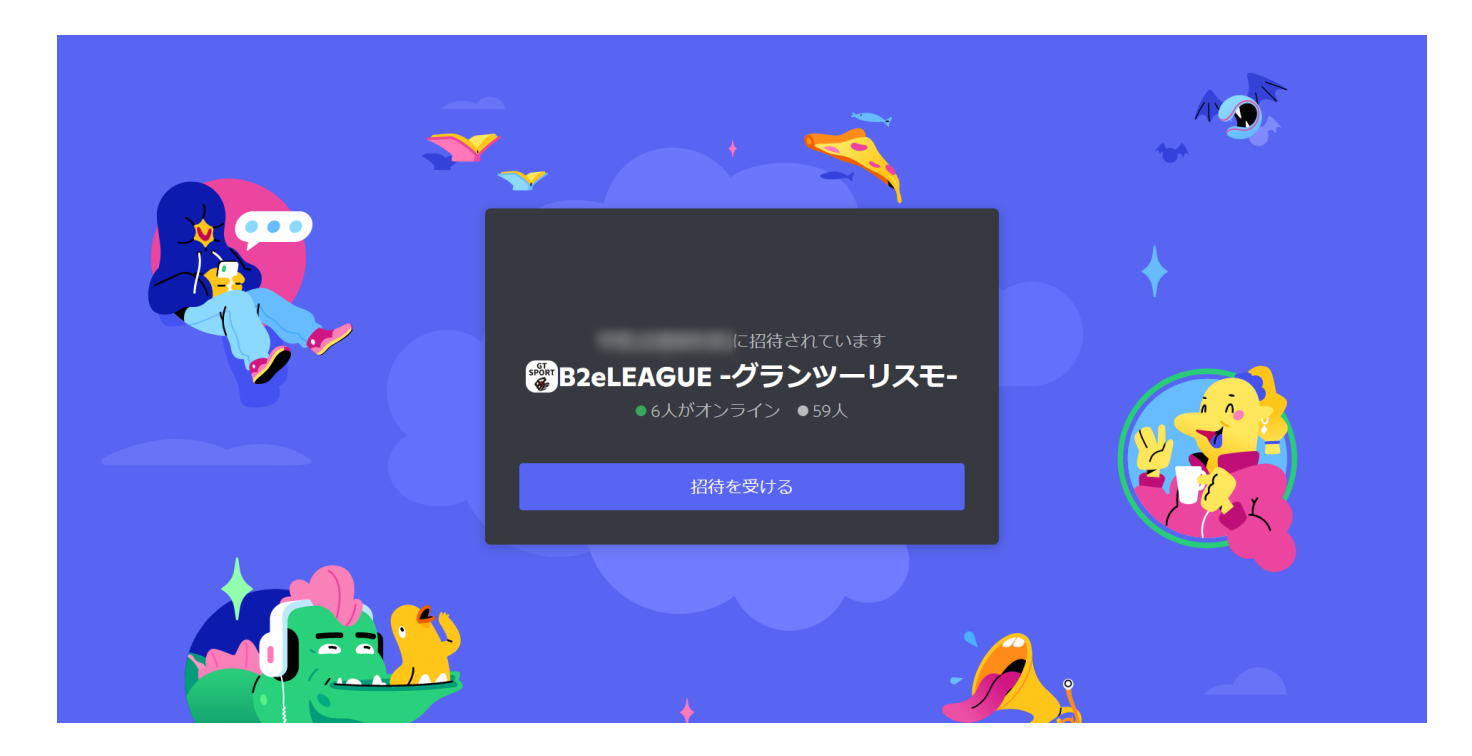

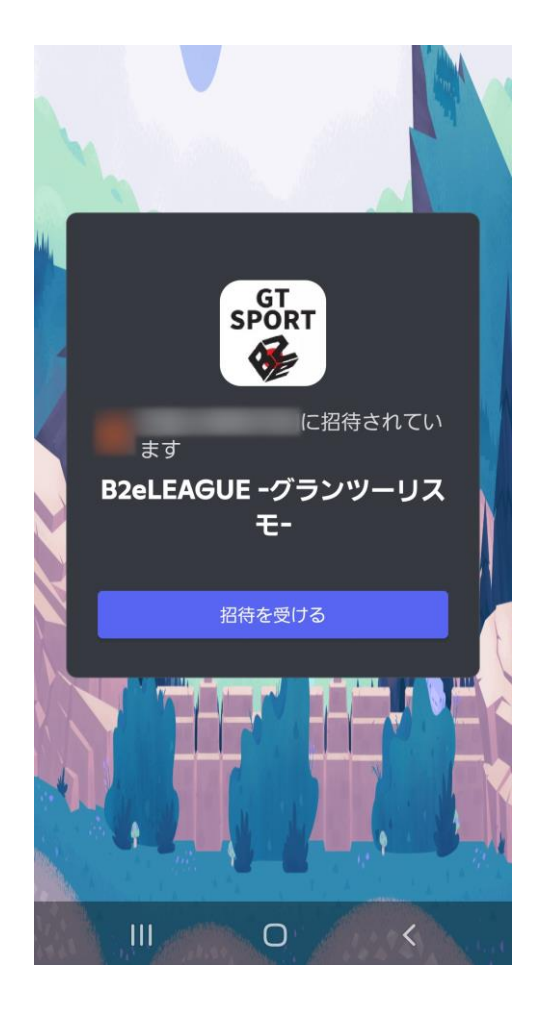

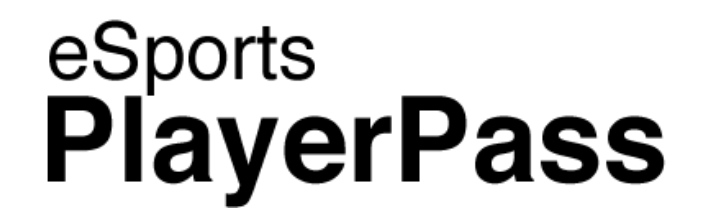

## 6. 大会進行ツール登録

### 案内メールに記載のURLから、大会進行ツールに登録してください。 グランツーリスモSPORTの場合は「Tonamel」 プロ野球スピリッツAの場合は「eXeLAB」 となります。

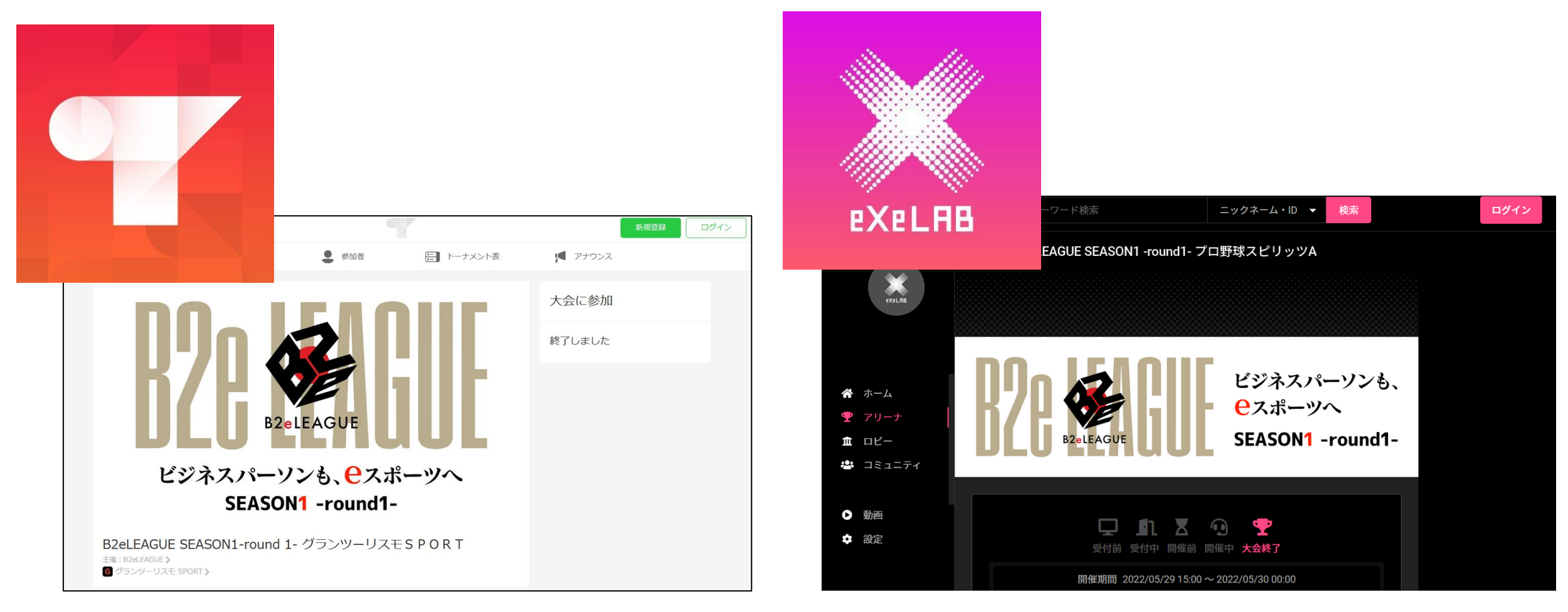